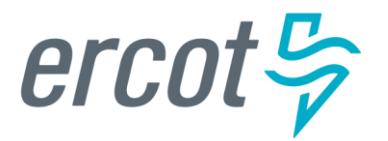

# IE Sign Up Guide for RIOO Services

Version 12.31.21

# ERCOT RIOO Interconnection Services Release Notes

### December, 2021

ERCOT has released a new version of Resource Integration and Ongoing Operations -Interconnection Services (RIOO - IS) that enables companies to propose a new electricity generation resource to interconnect to the Texas power grid that ERCOT manages.

Representing the company, an Interconnecting Entity (IE) or Resource Entity (RE) uses the RIOO - IS app to create and manage the generation interconnection request (INR) online. After the IE/RE submits their INR, the ERCOT Integration Team along with the Transmission or Distribution Service Provider who owns the power lines in the area, reviews the INR and conducts studies to understand the effect the generation resource may have on the grid and determine the economic feasibility of the project.

## **Updates Since Last Release**

- The Interconnection Request List dashboard page has been updated for better readability.
- In addition to IEs creating INRs, REs can now also create and work with INRs.

## **About this Guide**

This guide provides step-by-step instructions that enable IEs to sign up for a RIOO – IS user account, including providing the required personal information and enrolling a cell phone in a multifactor authentication (MFA) app that ERCOT requires for third-party login security.

# **Supporting Documentation**

RIOO Services documentation available from the *Resource Integration* page of the ercot.com website:

- IE Sign Up Guide for RIOO Services
- RE Sign Up Guide for RIOO Services
- TSP/DSP Sign Up Guide for RIOO Services
- Managing Your RIOO Services User Account
- Creating an INR for a Generation Resource Under 10MW
- Creating an INR for a Generation Resource Over 10MW
- Managing Your INR as an IE/RE
- Managing INRs as a TSP/DSP

# **Table of Contents**

| Understanding the RIOO Account Sign-Up Process    | 1  |
|---------------------------------------------------|----|
| Before You Begin                                  | 2  |
| Signing Up and Using the Auth0 Guardian MFA       | 3  |
| Signing Up and Using the Google Authenticator MFA | 10 |
| Signing Up and Using SMS as the MFA               | 17 |

# **Understanding the RIOO Account Sign-Up Process**

Signing up for a RIOO Services account as an IE involves providing an email address to use as the user name on the account, creating a password, and your name and cell phone number and then enrolling your cell phone in a multifactor authentication (MFA) app that verifies your login attempts.

ERCOT suggests three different options for this MFA:

- Auth0 Guardian, a free app that you can download to your cell phone (from the App Store or Google Play). During sign up, you hold your phone up to your computer and scan a bar code that the MFA uses to associate your login request with the RIOO system. Each time you attempt to log in with the RIOO IS login credentials (the email address as your user name and a password that you created), Auth0 Guardian pushes a new message to your cell phone to have you verify that you have made the login request.
- **Google Authenticator**, another free app that you can download to your cell phone (from the App Store or Google Play). During sign up, you hold your phone up to your computer and scan a bar code that the MFA uses to associate your login request with the RIOO system. Each time you attempt to log in with your RIOO IS login credentials (the email address as your user name and a password that you created), Google Authenticator pushes a new 6-digit verification code that you must enter into the code verification page to authenticate your login request.
- SMS Text Authentication, a less secure method that uses a text message-enabled cell phone

   not necessarily a smartphone. During sign up, you are asked to submit your cell phone
   number. Each time you attempt to log in with with your RIOO IS login credentials (the email
   address as your user name and a password that you created), the SMS security system sends
   a 6-digit verification code that you must enter into the code verification page to authenticate your
   login request.

Or, if you have an authentication program already on your cell phone, you most likely can use that app to register and log in to Interconnection Services.

To accomplish the tasks involved with sign up, you must have:

- Access to the Internet to get to the RIOO website.
- An email address at which you can receive email during this sign-up process. This email address also serves as your user name for the account login.
- A cell phone number at which you can receive text messages from the login authentication app you select to use.

If you change your cell phone or phone number, you must enroll your phone in the MFA again. Refer to *Managing Your RIOO Services User Account* available from the *v* page on the ercot.com website.

# Before You Begin

- Download the **AUTH0 Guardian** or **Google Authenticator** MFA app from either the Apple Store or Google Play to your cell phone. If you wait to do it during the signup process, Interconnection Services may time out and display the *LogIn/SignUp* page for you to start your sign up over again.
- Have your email account open to your Inbox so you can open the email message sent to verify your account.
- Have a text editor (such as Notepad or Word) file open that you named something like **RIOO Services Recovery Code** so you can easily copy in your recovery code as recommended when you work through this process. The recovery code can help you log in to your account if you do not have your cell phone handy.

# Signing Up and Using the Auth0 Guardian MFA

After accessing the RIOO app and providing basic contact information and a password, you will enroll your cell phone in Auth0 Guardian.

#### Access the RIOO Services from the ERCOT Website

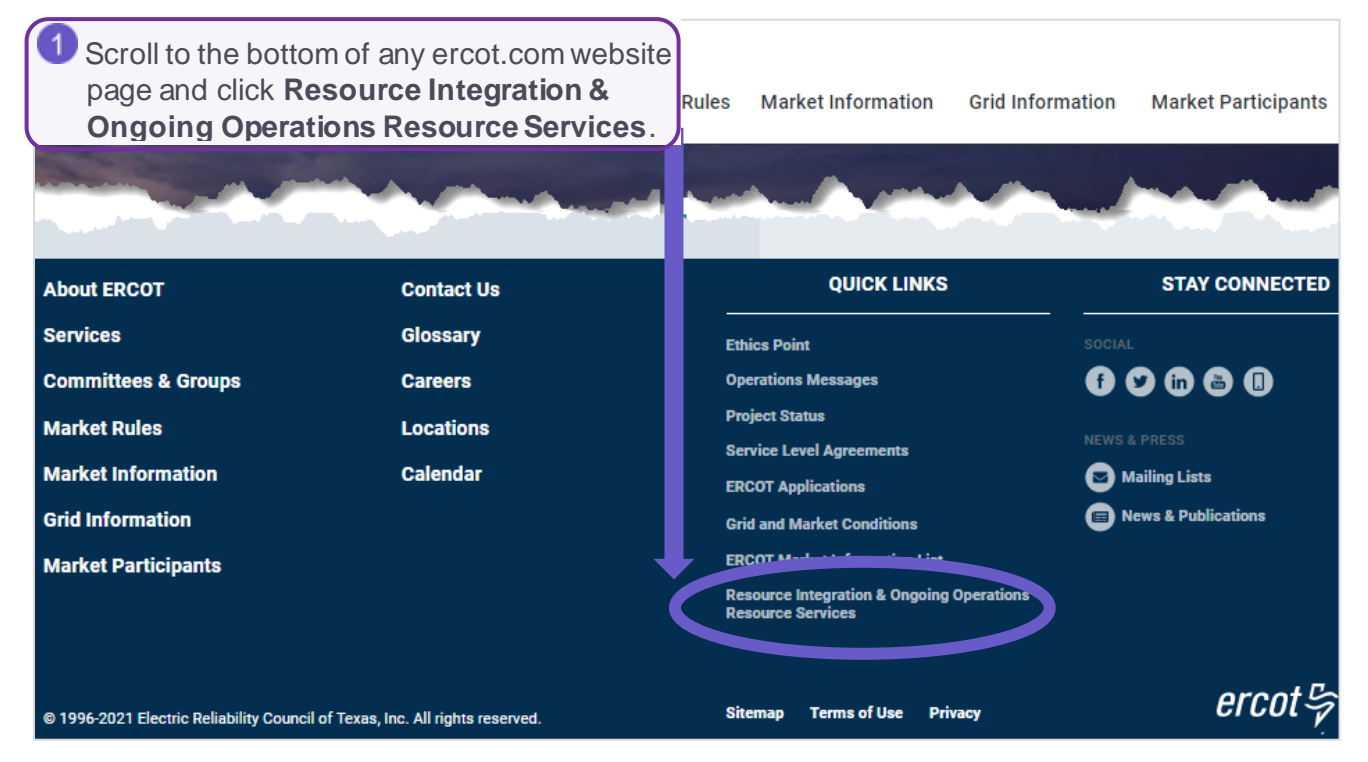

## Access the Sign Up Page

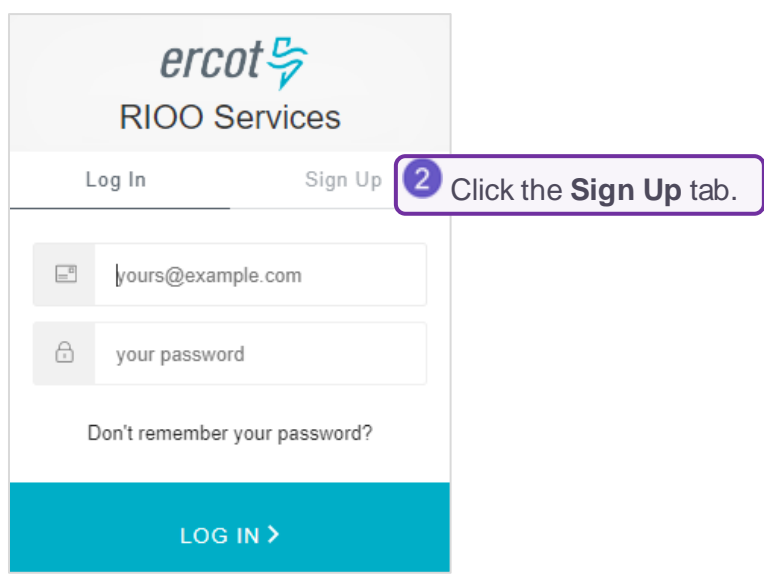

#### Complete the Sign Up Page

|              | RIOO Servi                                                             | ices                            |                                                                                                    |
|--------------|------------------------------------------------------------------------|---------------------------------|----------------------------------------------------------------------------------------------------|
|              | Log In                                                                 | Sign Up                         |                                                                                                    |
| Si           | gn Up here is for IE users<br>REs need to sign up throu                | only. TSPs and<br>gh their USA. |                                                                                                    |
|              | yours@example.com                                                      | п 🗿 Туре                        | in your email address as the user name on this account.                                                                            |
| ۵            | your password                                                          | 4 Туре                          | in a <b>password</b> following the rules as they display.                                                                          |
| 0            | your first name                                                        | 5 Туре                          | in your first name.                                                                                                    |
| Ū            | your last name                                                         | 6 Туре                          | in your last name.                                                                                                    |
| 0            | your phone number                                                      | 7 Type                          | in the <b>telephone number</b> to associate with this account                                                                      |
| 0            | your phone extensio                                                    | n (optional)                    |                                                                                                    |
| Click<br>and | k here to indicate that you<br>conditions found at: User,<br>SIGN UP > | accept the terms<br>Agreement 7 | <sup>8</sup> Click the <b>User Agreement</b> link, read the information and close the window, and then click the <b>checkbox</b> . |

#### Confirm Auth0 Guardian as the Authentication Method

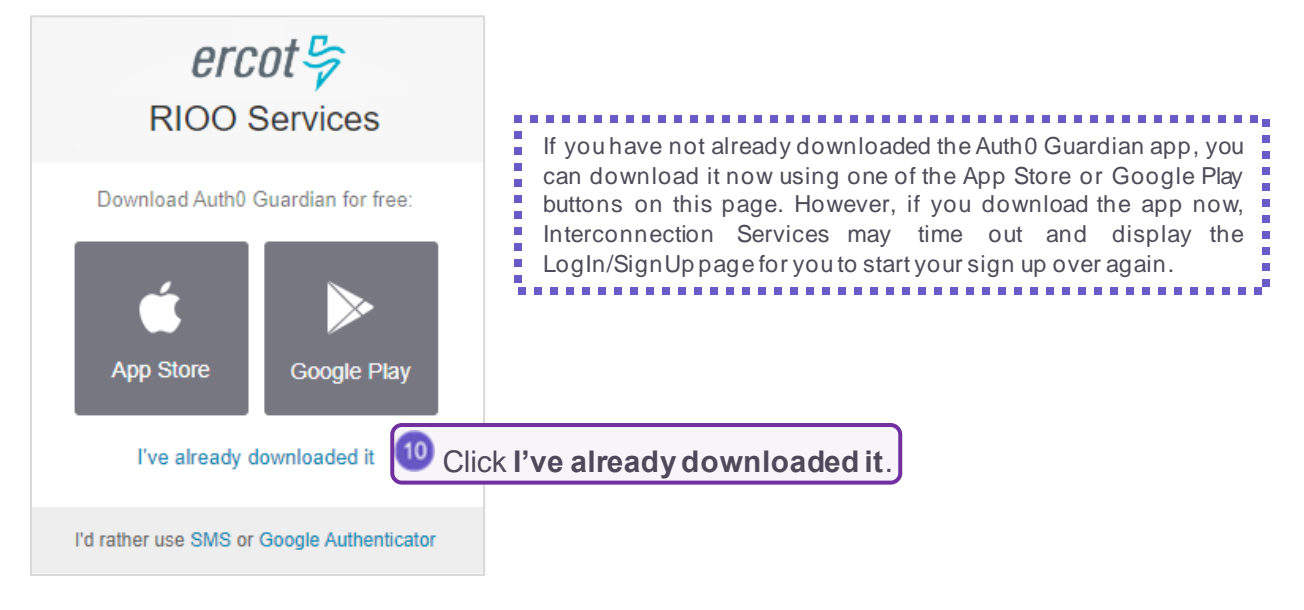

#### Scan the Bar Code

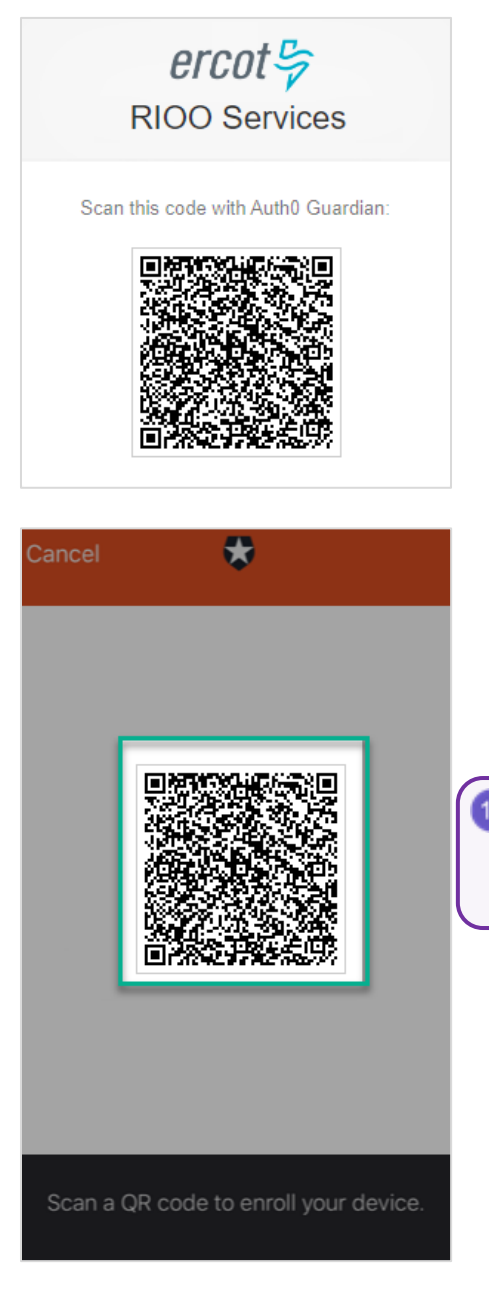

When this ERCOT bar code page displays on your computer screen, click the Auth0 Guardian app on your phone to open the app to the scanner page.

<sup>12</sup> Position your phone over the bar code on your computer screen until the bar code border turns green to indicate it was scanned.

#### **Record Your Recovery Code**

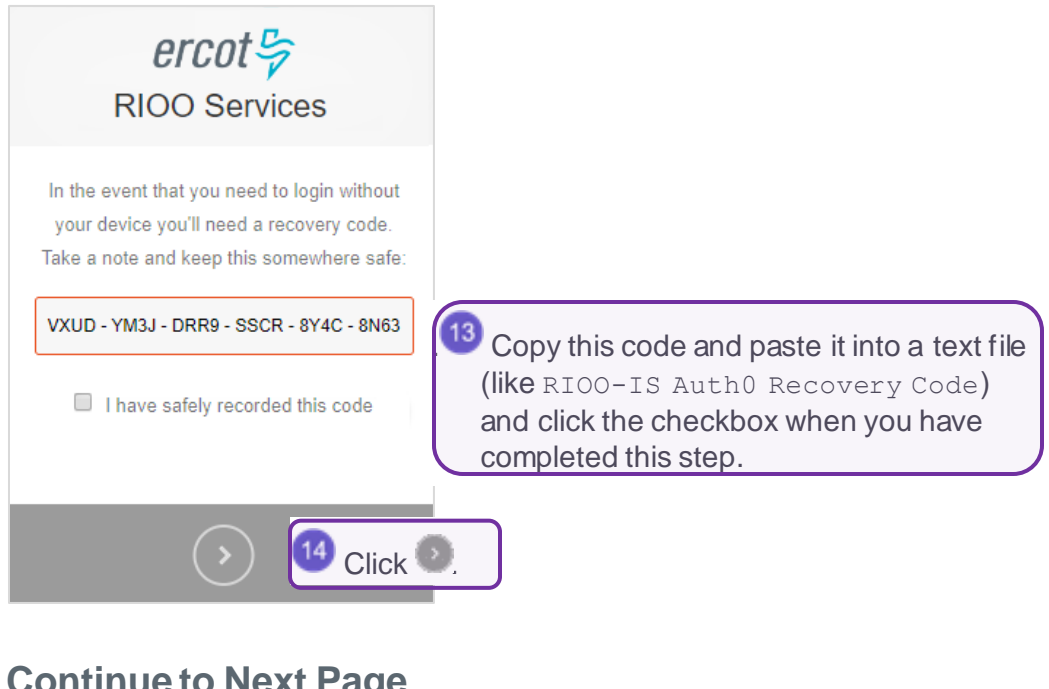

#### **Continue to Next Page**

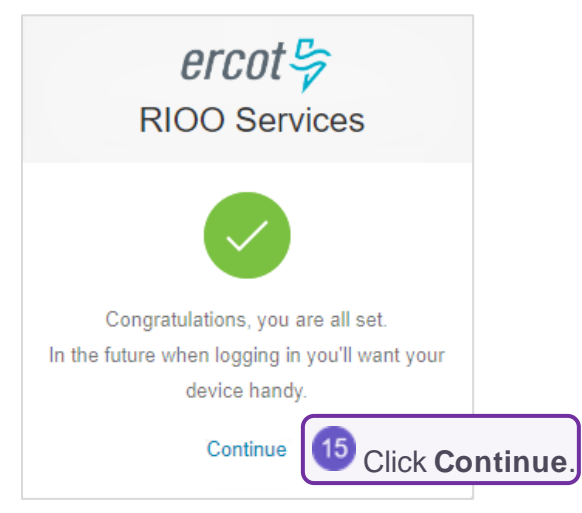

## **Respond to Push Message by Checking Your Phone**

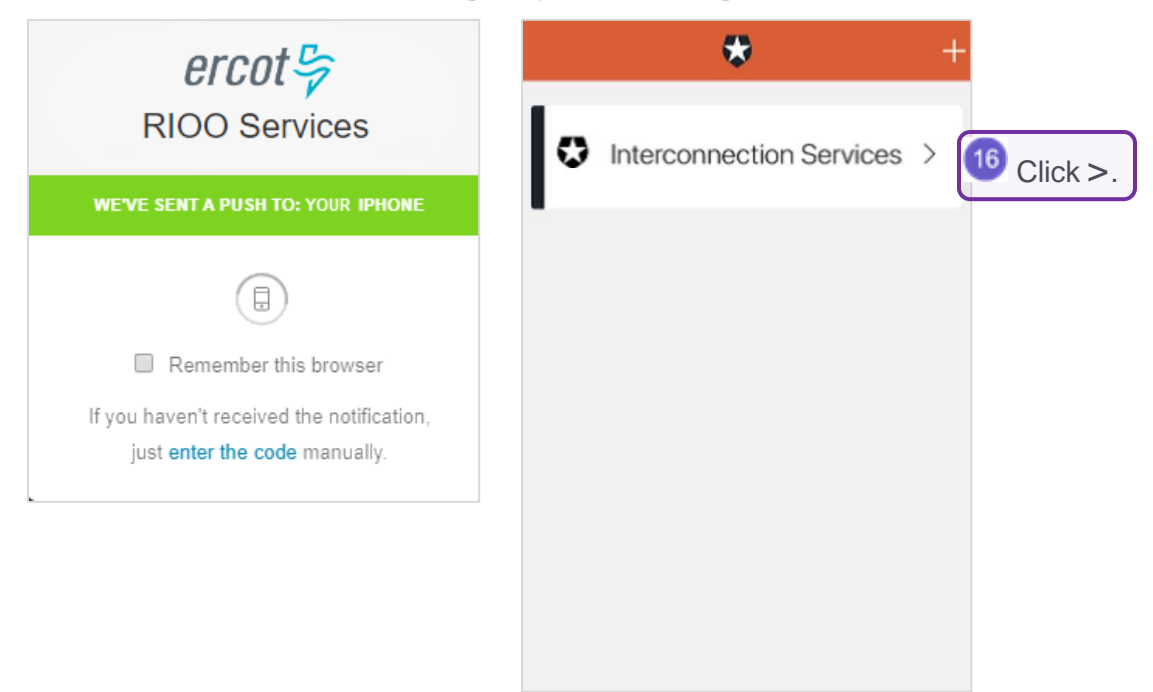

## **Allow Your Login**

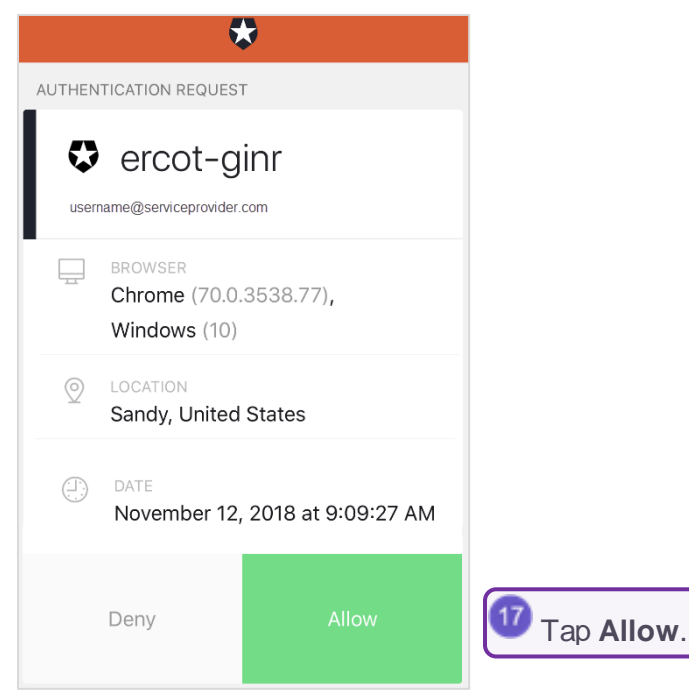

#### **Verify Your Account**

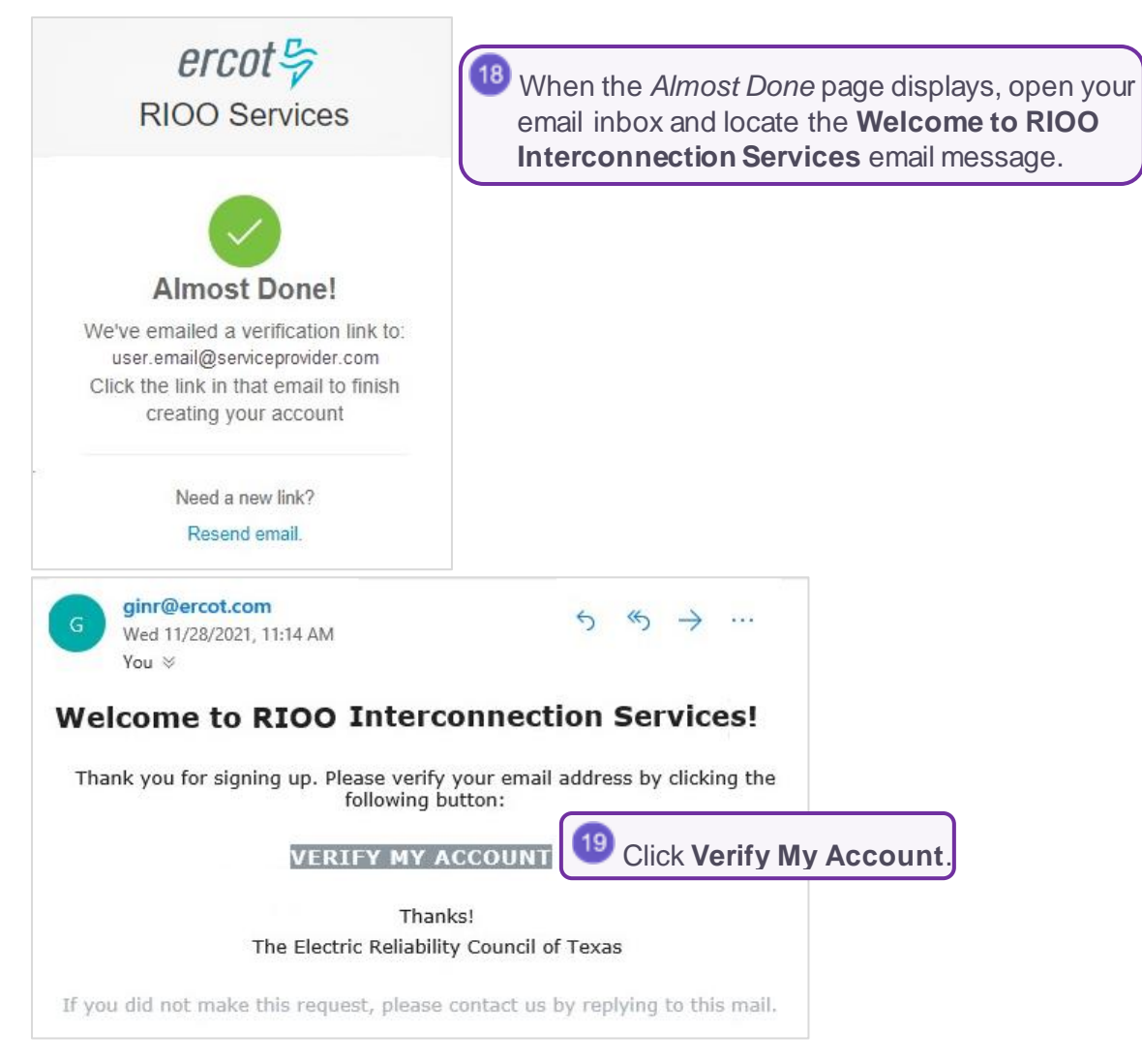

#### **Confirm Your Account Was Created**

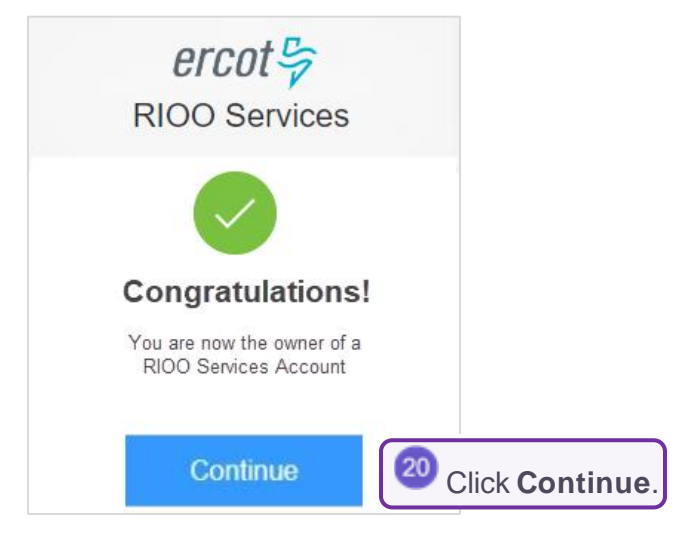

#### Log In To Your New Account

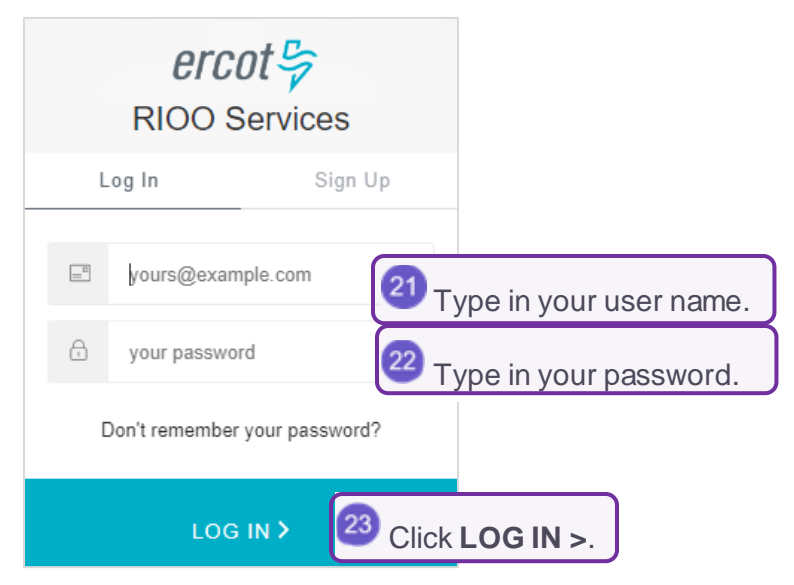

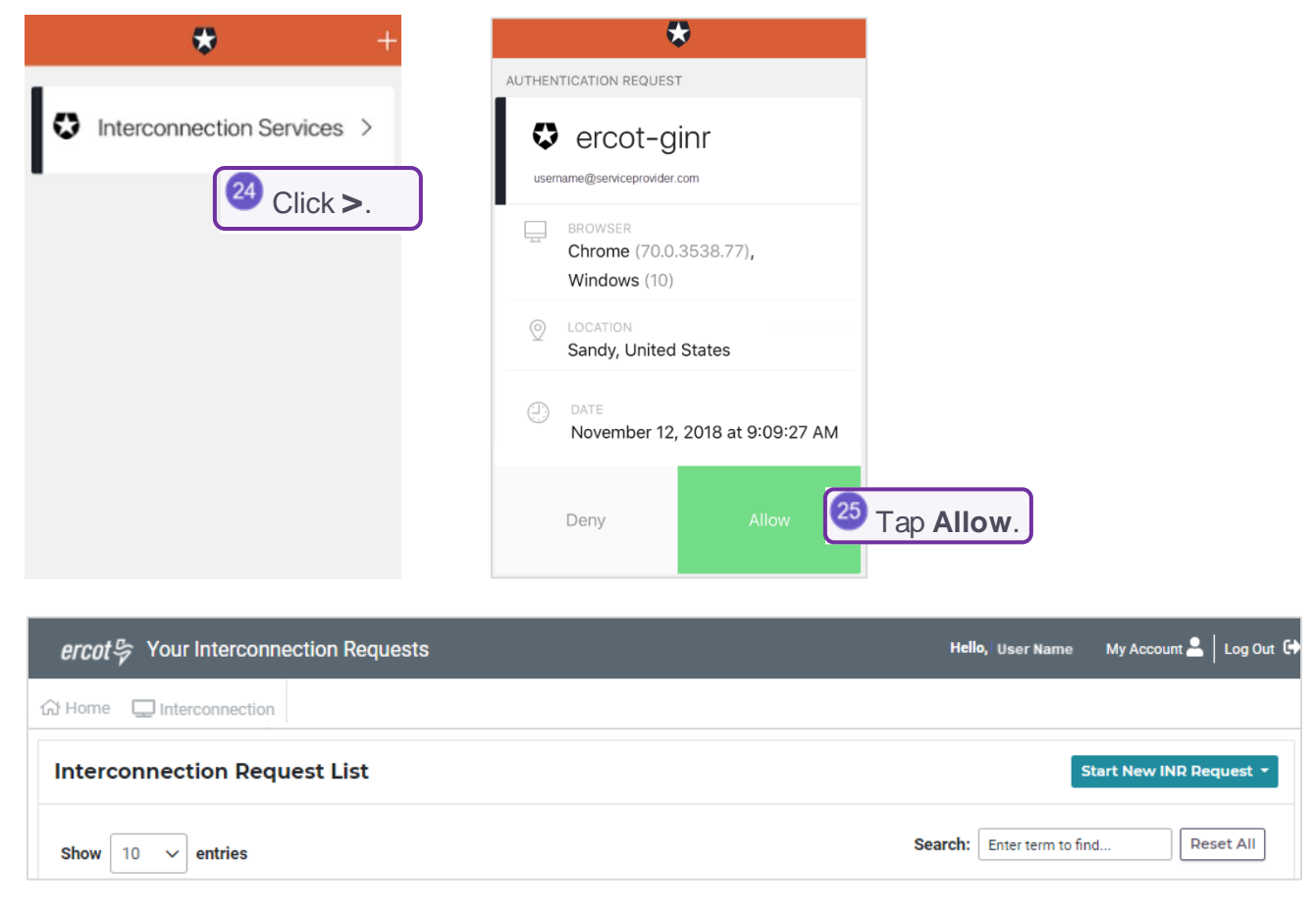

# Signing Up and Using the Google Authenticator MFA

After accessing the RIOO app and providing basic contact information and a password, you will enroll your cell phone in Google Authenticator.

## Access the RIOO Services from the ERCOT Website

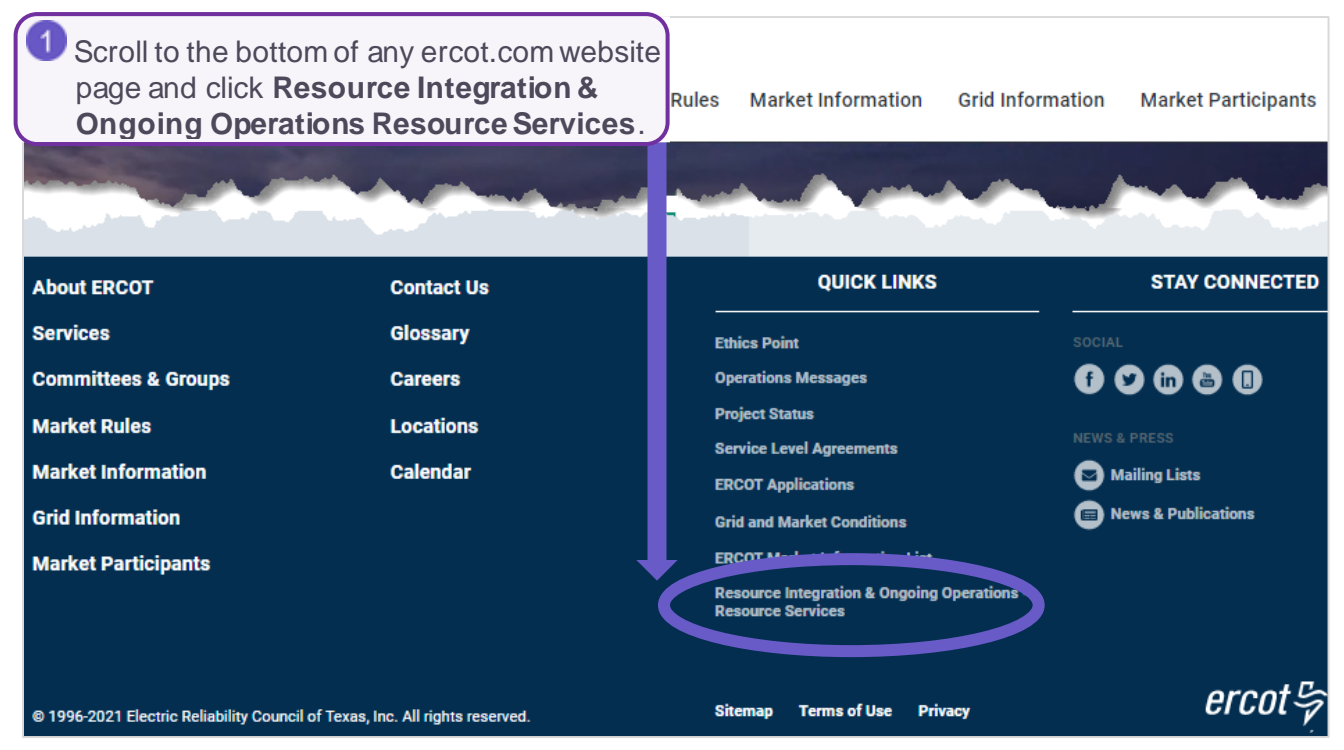

## Access the Sign Up Page

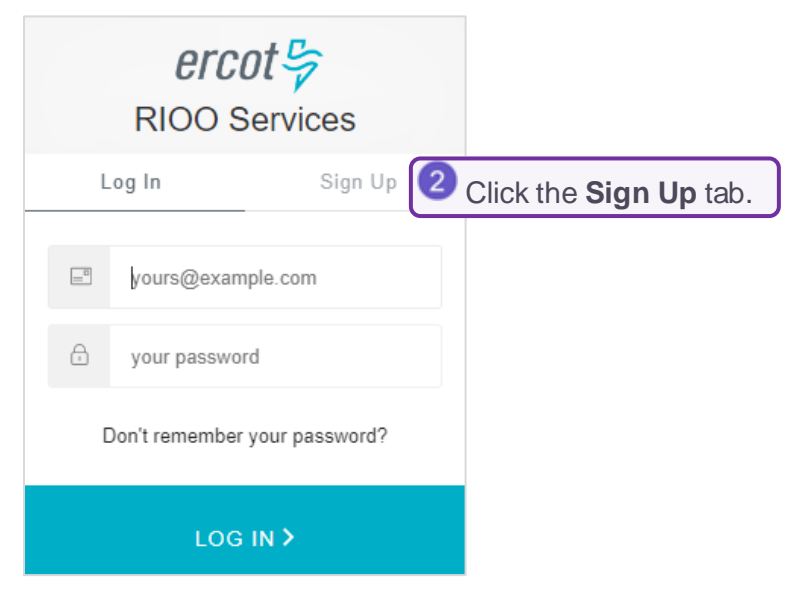

#### Complete the Sign Up Page

|     | ercot<br>RIOO Serv                                                    | ices                         |                                                                                                    |
|-----|-----------------------------------------------------------------------|------------------------------|----------------------------------------------------------------------------------------------------|
|     | Log In                                                                | Sign Up                      |                                                                                                    |
| S   | gn Up here is for IE users<br>REs need to sign up throu               | only. TSPs and gh their USA. |                                                                                                    |
|     | yours@example.com                                                     | т 🗿 Туре                     | e in your email address as the user name on this account.                                                                          |
| ۵   | your password                                                         | 4 Туре                       | e in a <b>password</b> following the rules as they display.                                                                        |
| 0   | your first name                                                       | 互 Туре                       | e in your first name.                                                                                                    |
| 0   | your last name                                                        | 6 Туре                       | e in your last name.                                                                                                    |
| Ū   | your phone number                                                     | 7 Type                       | in the <b>telephone number</b> to associate with this account                                                                      |
| 0   | your phone extension                                                  | on (optional)                |                                                                                                    |
| and | k here to indicate that you<br>conditions found at: User<br>SIGN UP > | accept the terms             | <sup>8</sup> Click the <b>User Agreement</b> link, read the information and close the window, and then click the <b>checkbox</b> . |

#### **Confirm Your Authentication Method**

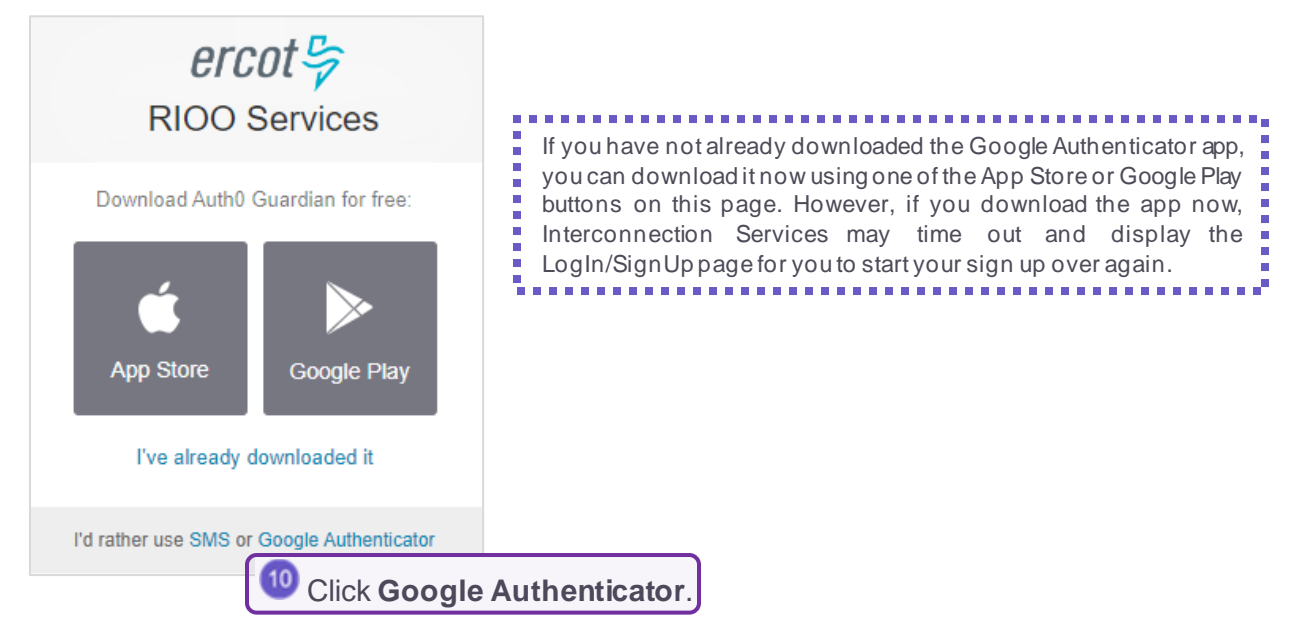

#### Scan the Bar Code

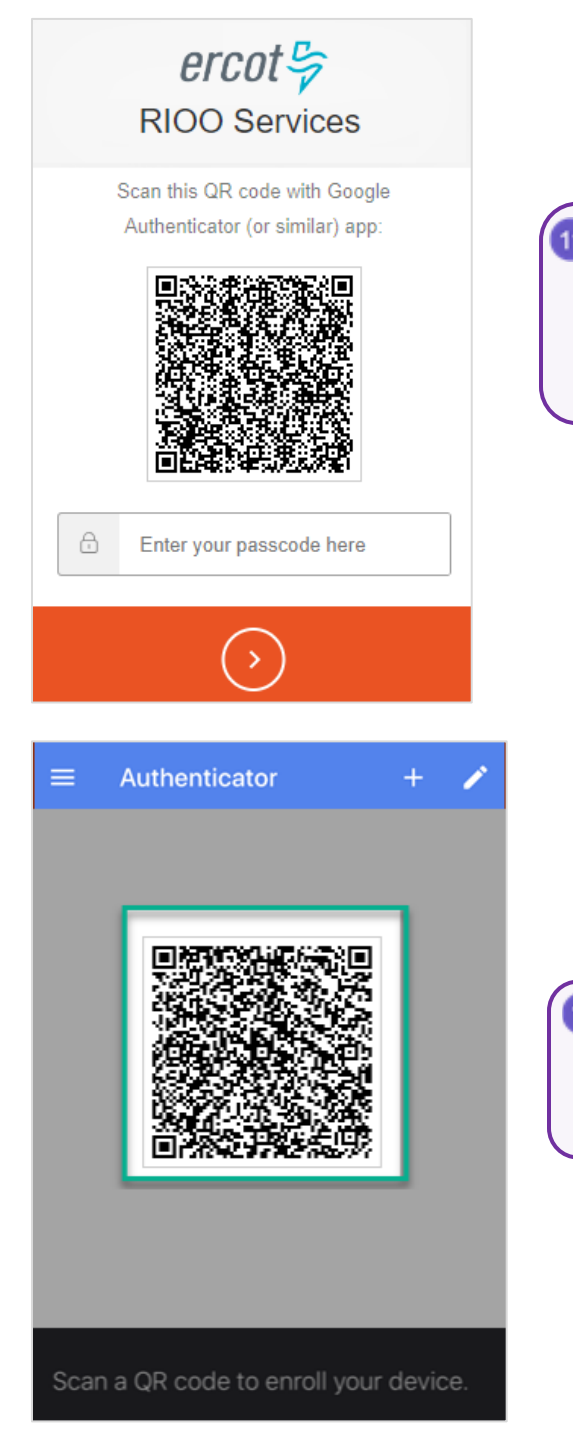

11 When this ERCOT bar code page displays on your computer screen, click the **Google Authenticator** app on your phone to open the app to the scanner page.

Position your phone over the bar code on your computer screen until the bar code border turns green to indicate it was scanned.

#### **Record Your Recovery Code**

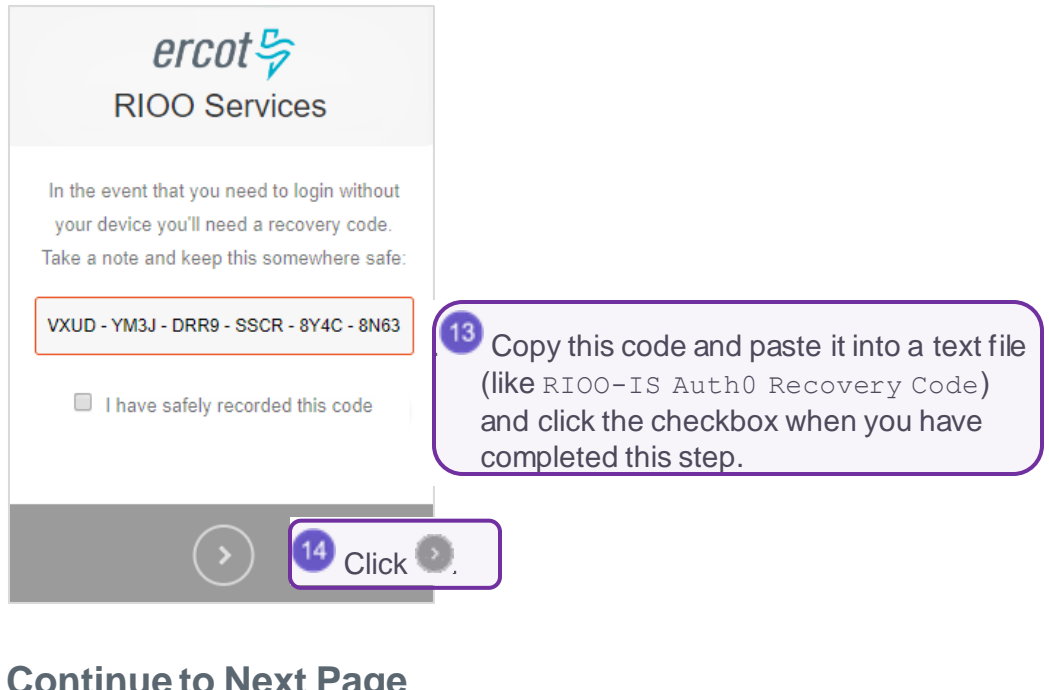

#### **Continue to Next Page**

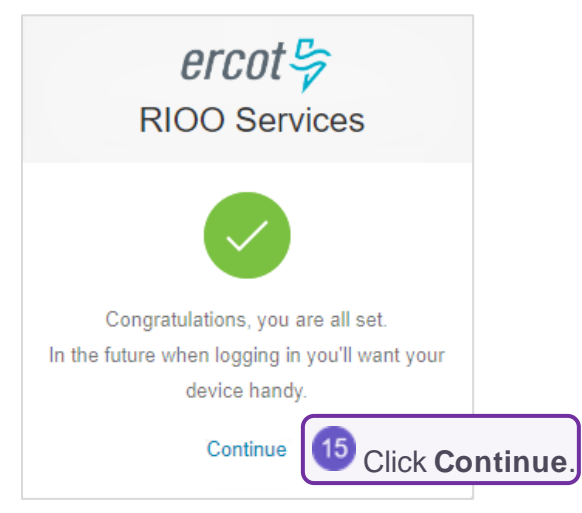

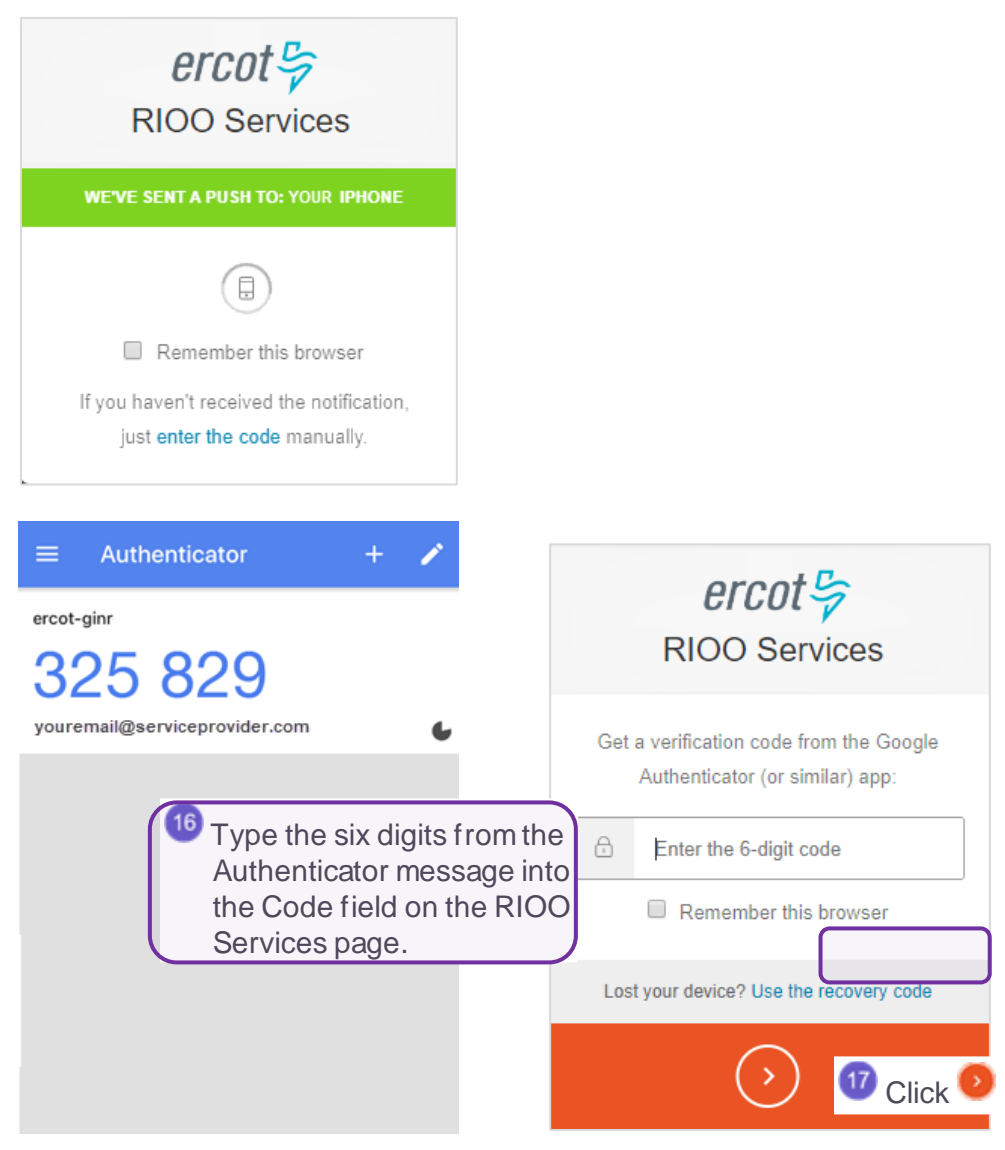

#### **Verify Your Account**

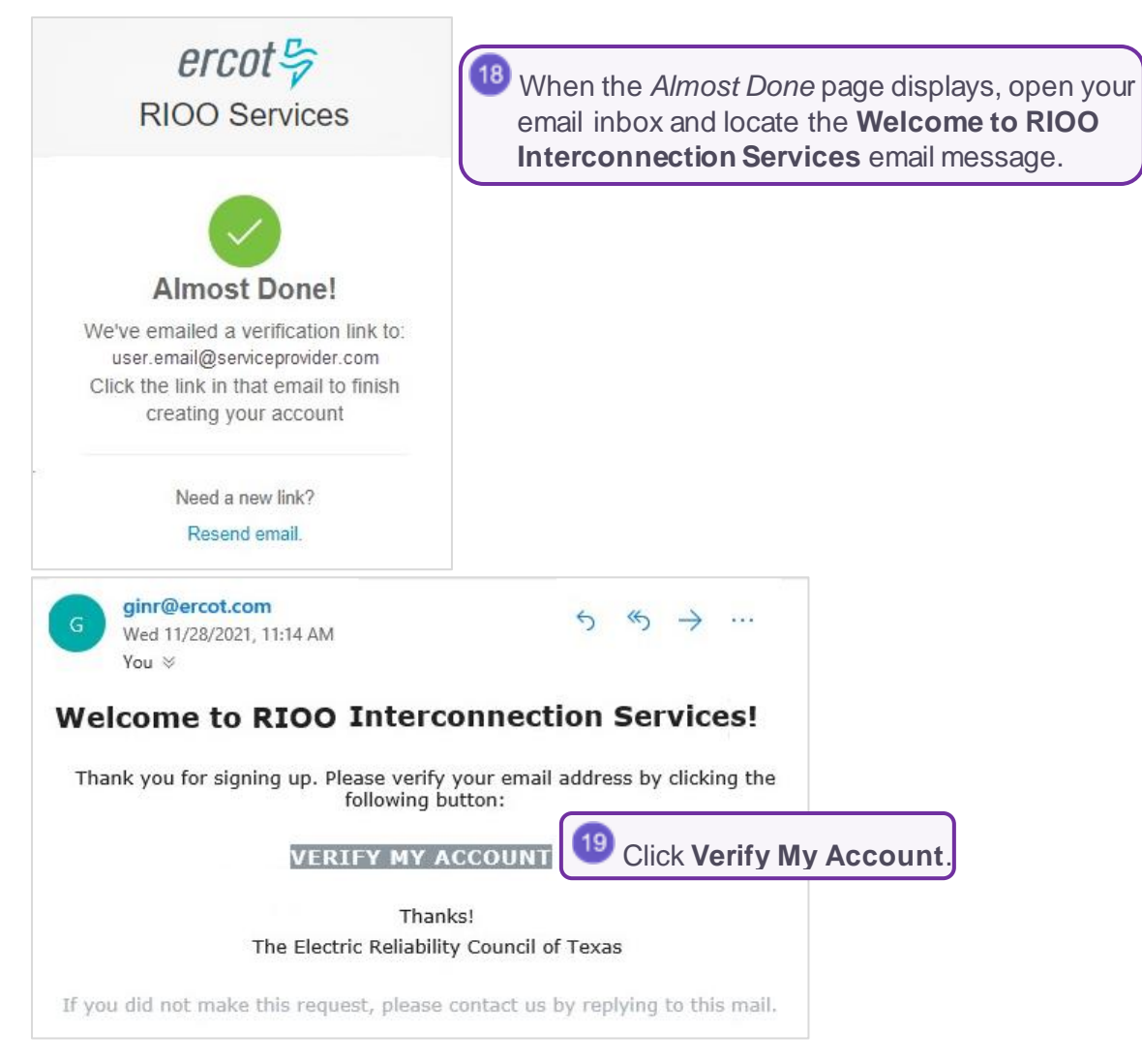

#### **Confirm Your Account Was Created**

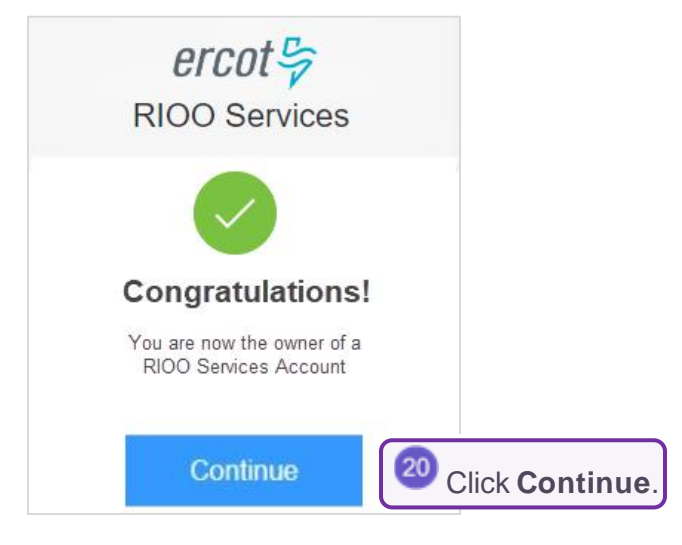

#### Log In To Your New Account

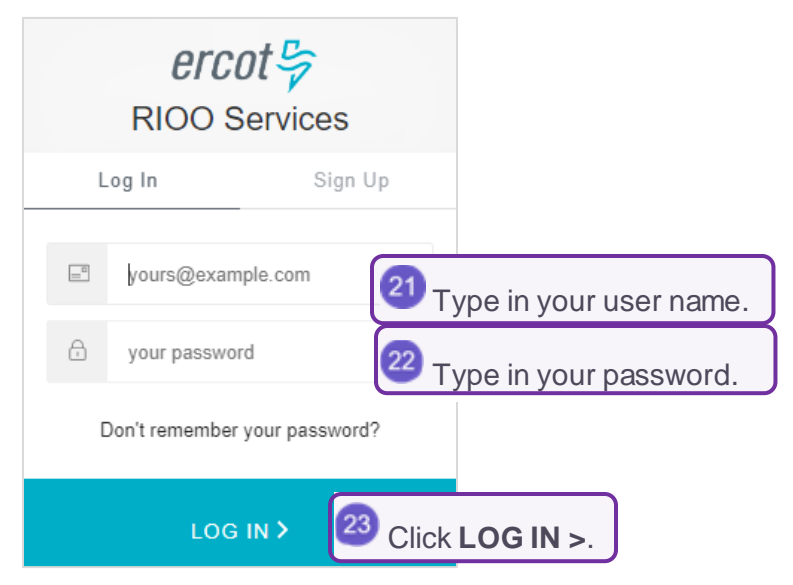

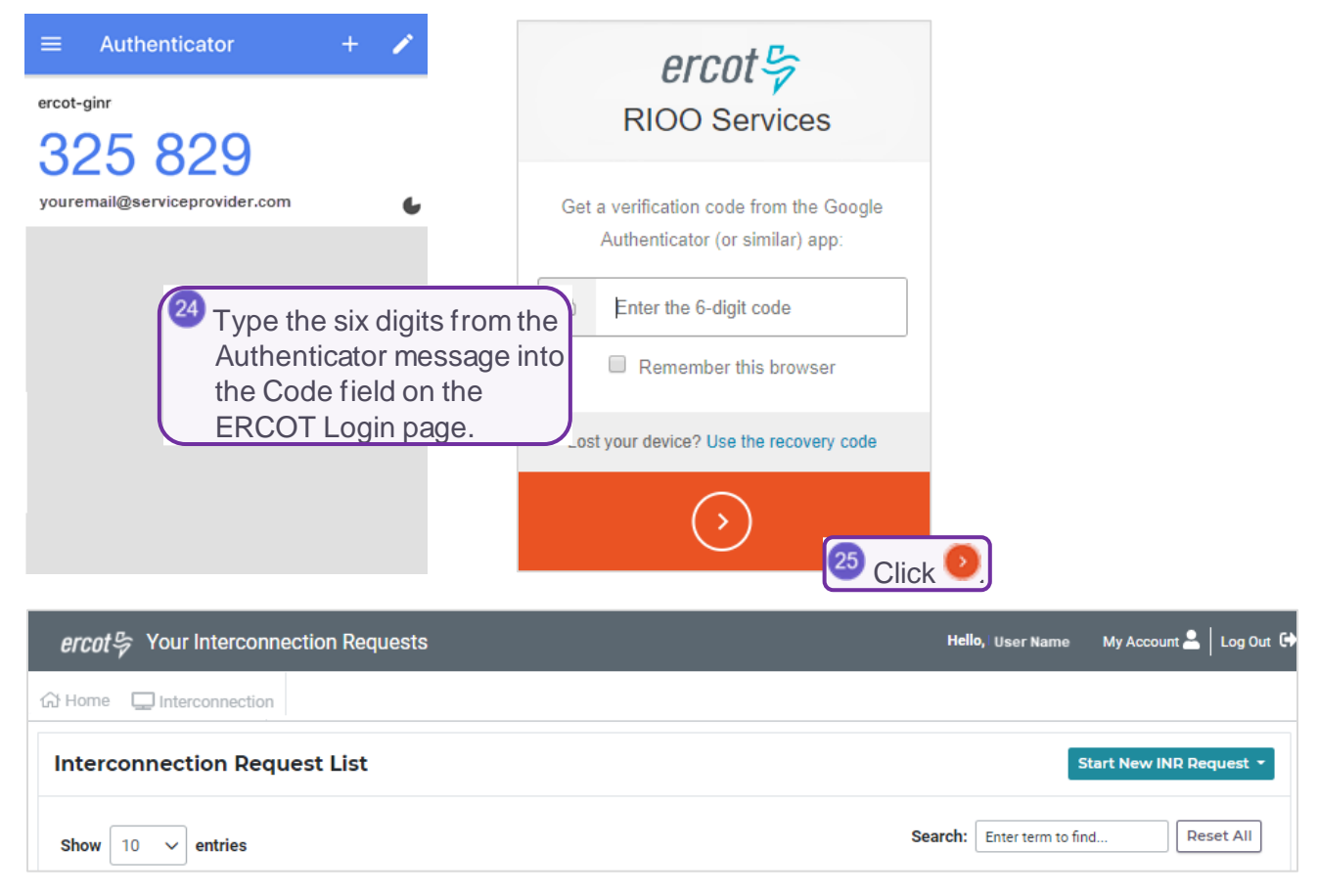

# Signing Up and Using SMS as the MFA

After accessing the RIOO app and providing basic contact information and a password, you will enroll your cell phone in Google Authenticator.

#### Access the RIOO Services from the ERCOT Website

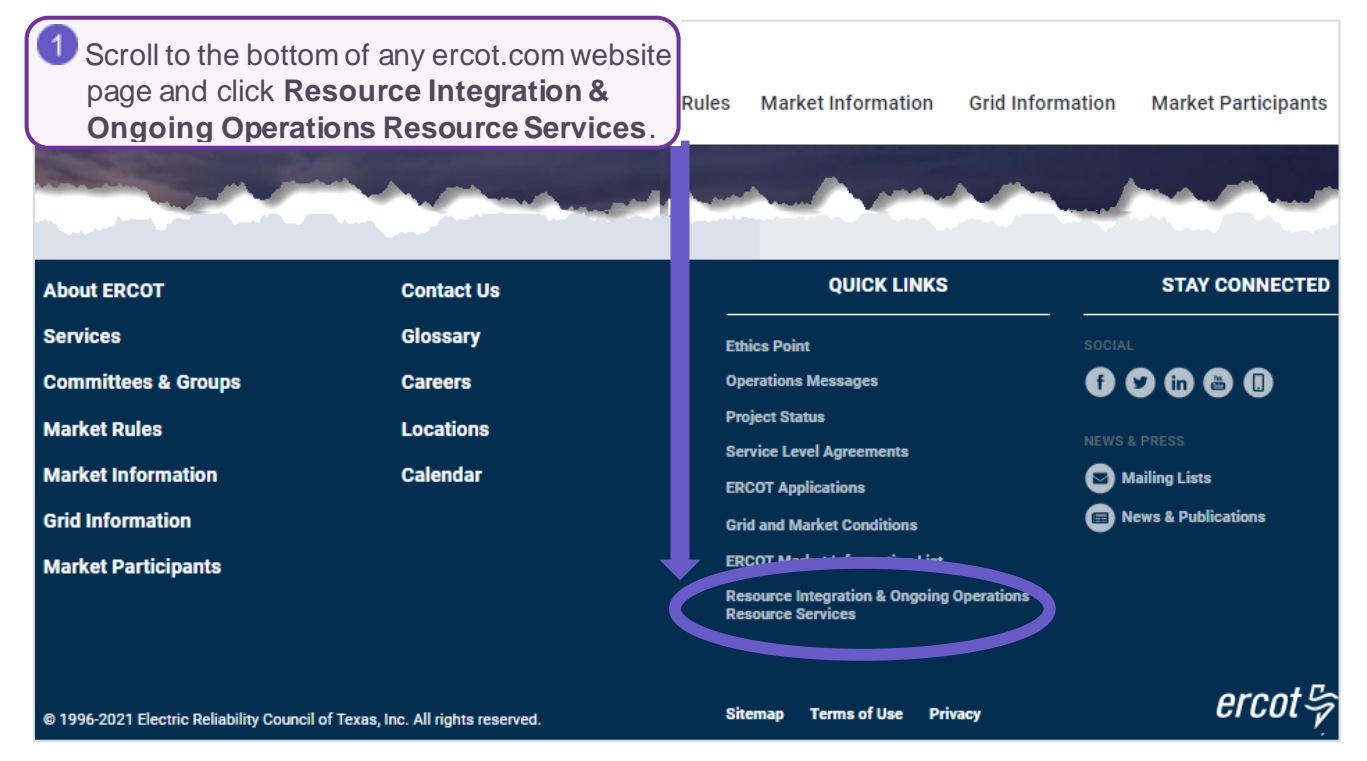

## Access the Sign Up Page

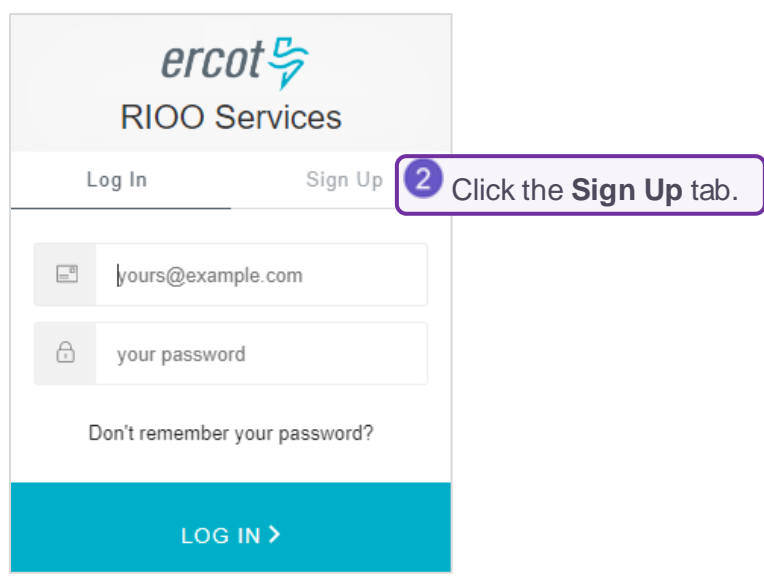

## Complete the Sign Up Page

|     | RIOO Servi                                                            | ices                         |                                                                                                    |
|-----|-----------------------------------------------------------------------|------------------------------|----------------------------------------------------------------------------------------------------|
|     | Log In                                                                | Sign Up                      |                                                                                                    |
| Si  | gn Up here is for IE users<br>REs need to sign up throu               | only. TSPs and gh their USA. |                                                                                                    |
|     | yours@example.cor                                                     | т 🗿 Туре                     | in your email address as the user name on this account.                                                                            |
| ۵   | your password                                                         | 4 Туре                       | in a <b>password</b> following the rules as they display.                                                                          |
| 0   | your first name                                                       | 互 Туре                       | e in your first name.                                                                                                    |
| 0   | your last name                                                        | 6 Туре                       | e in your last name.                                                                                                    |
| 0   | your phone number                                                     | 7 Type                       | in the <b>telephone number</b> to associate with this account                                                                      |
| 0   | your phone extension                                                  | on (optional)                |                                                                                                    |
| and | k here to indicate that you<br>conditions found at: User<br>SIGN UP > | Agreement 2                  | <sup>8</sup> Click the <b>User Agreement</b> link, read the information and close the window, and then click the <b>checkbox</b> . |

#### **Confirm the Authentication Method**

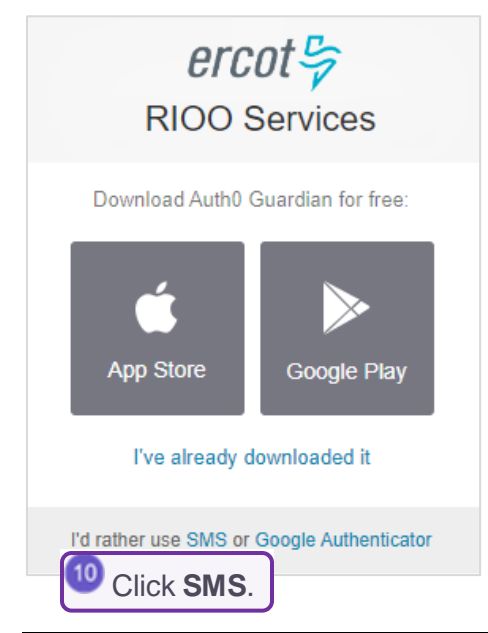

#### **Provide Your Phone Number**

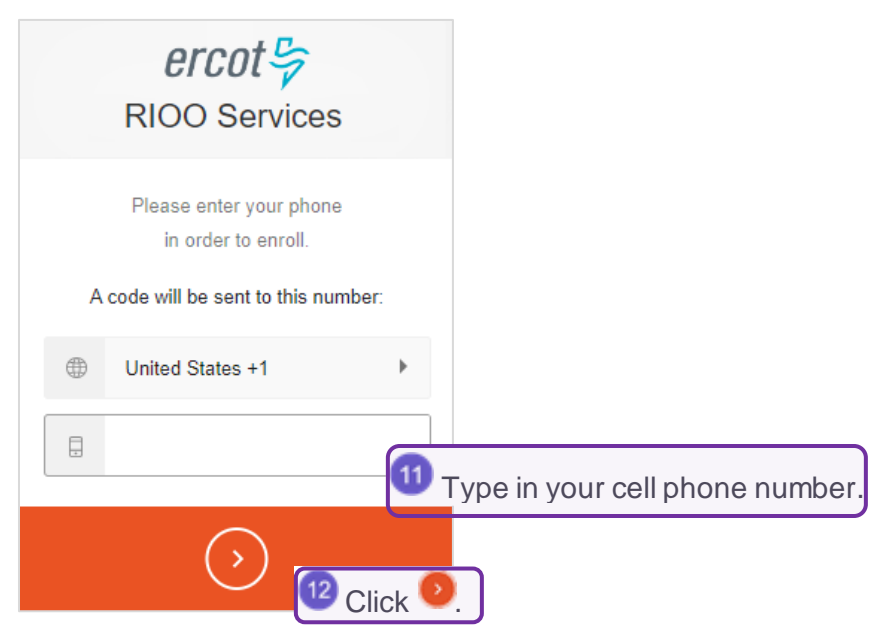

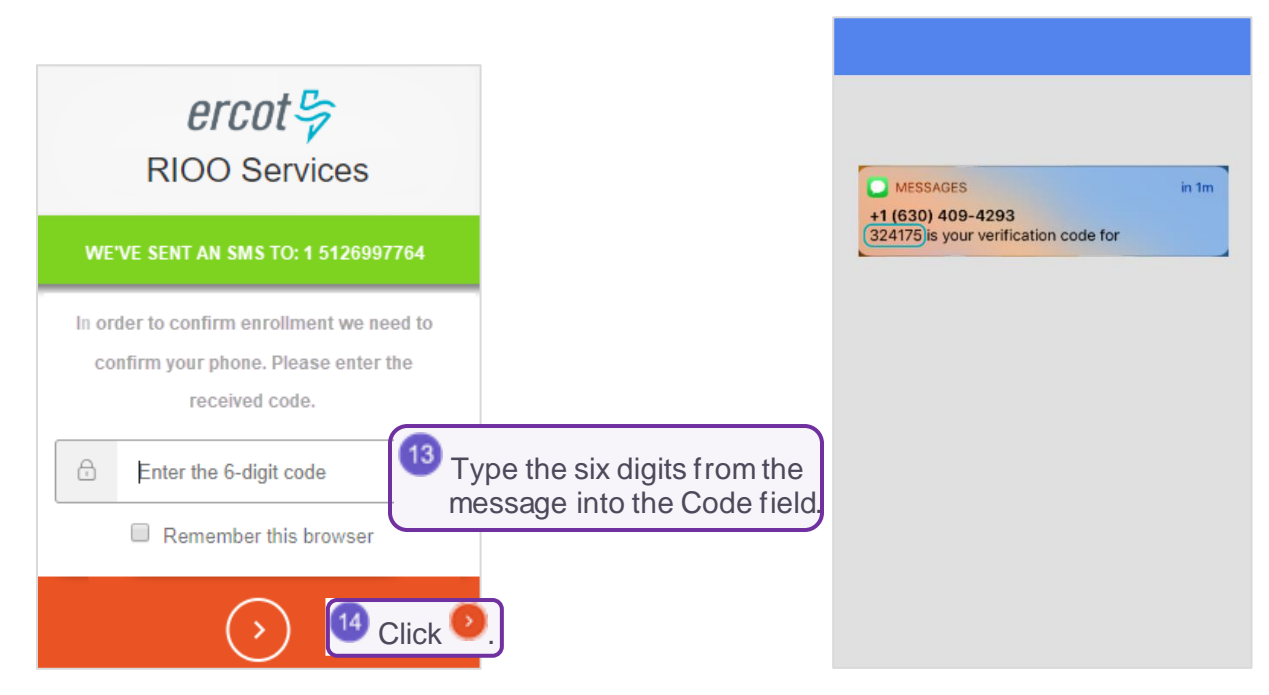

#### **Record Your Recovery Code**

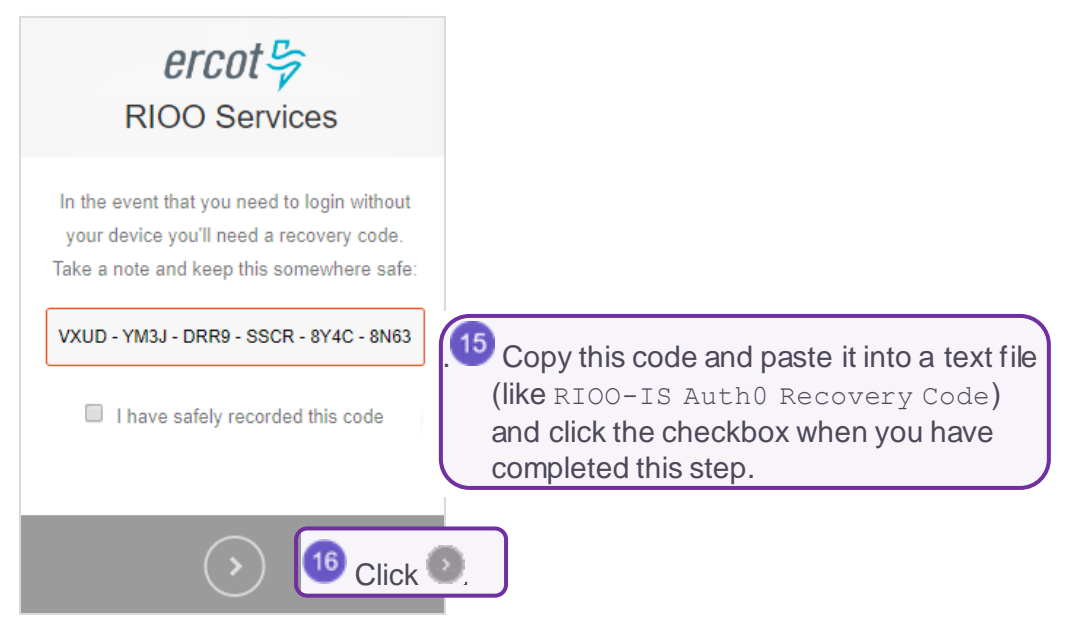

#### **Continue to Next Page**

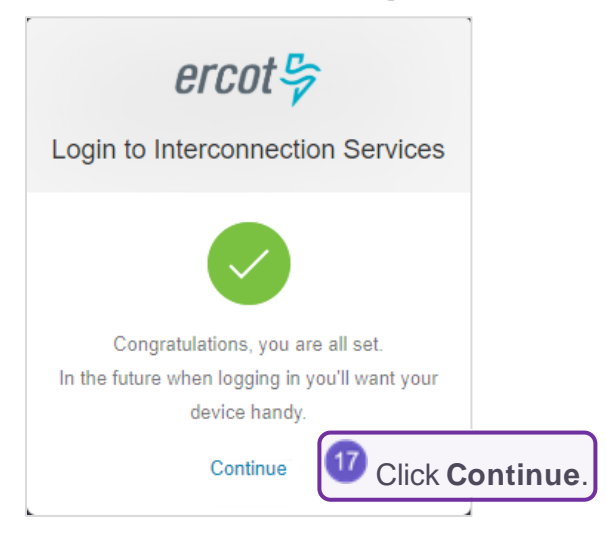

#### **Verify Your Account**

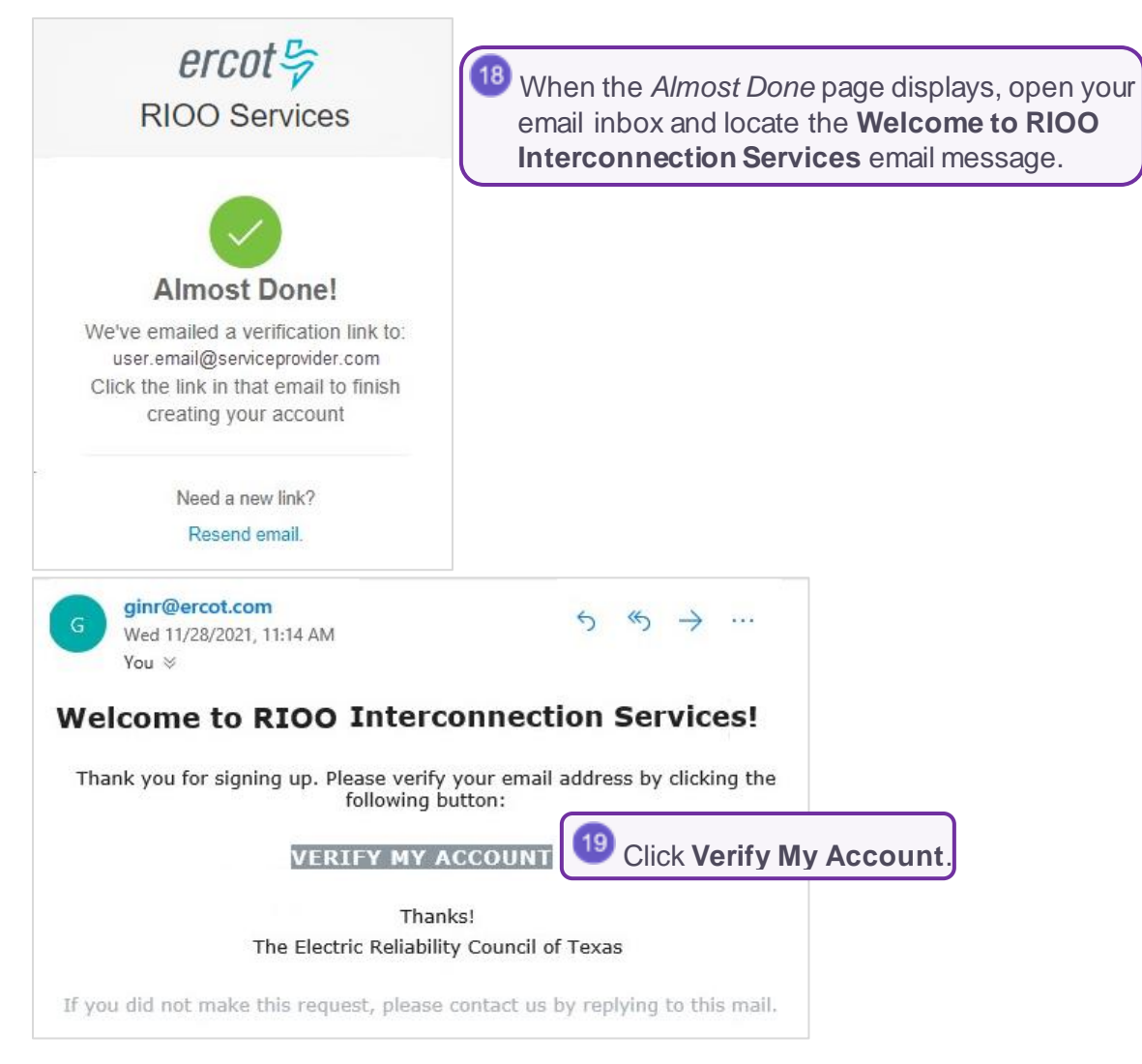

#### **Confirm Your Account Was Created**

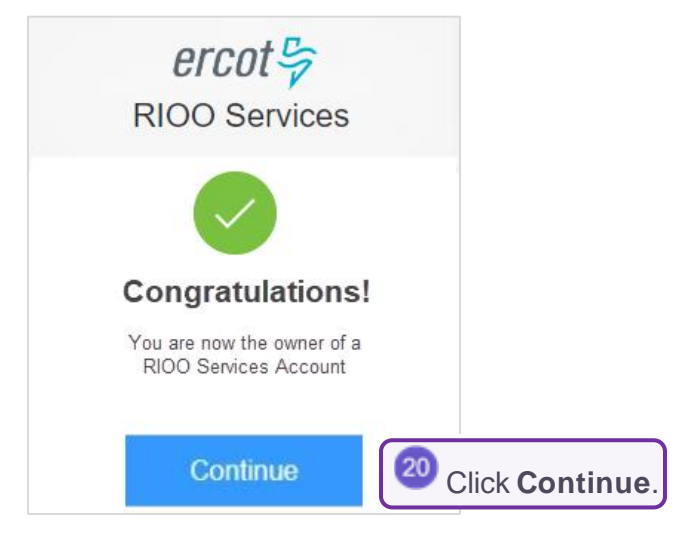

#### Log In To Your New Account

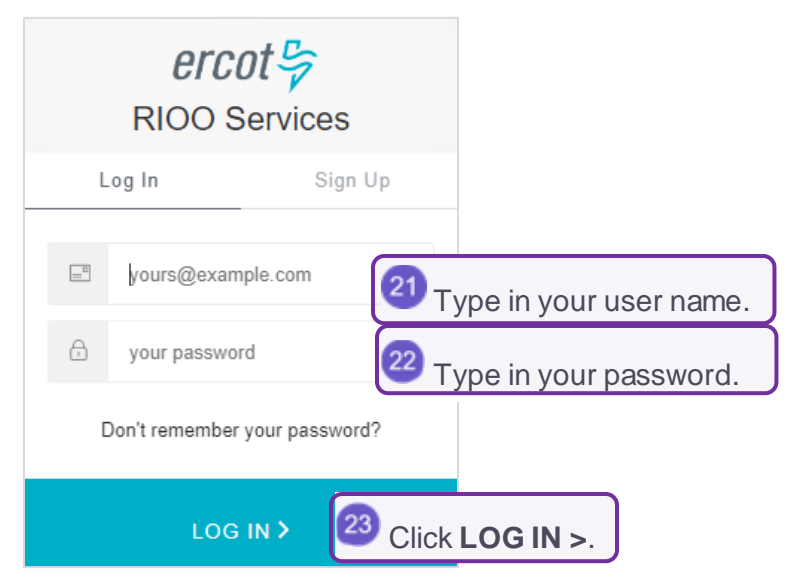

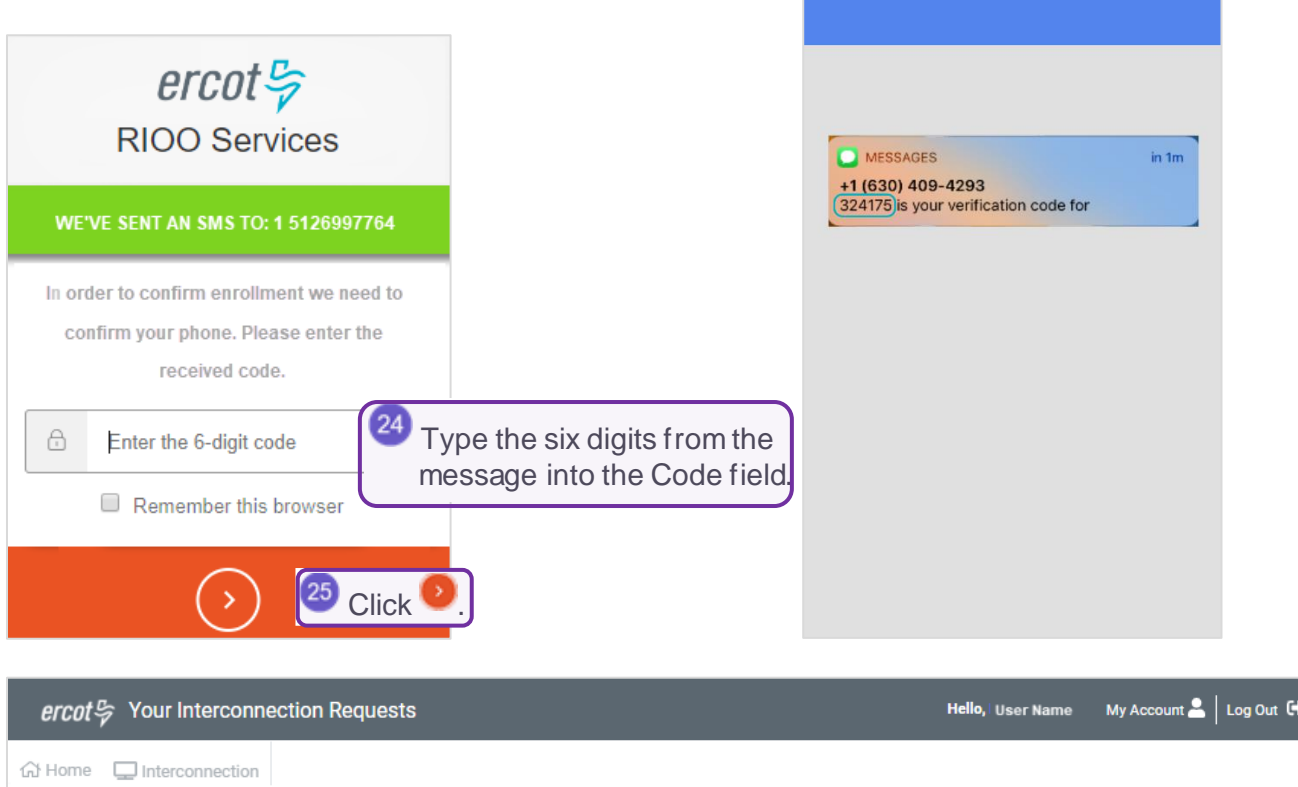

| VER#      | INIT | CHANGES                                                      |
|-----------|------|--------------------------------------------------------------|
| V1.01     | lmm  | Change Version Date                                          |
|           |      | Fix 1 <sup>st</sup> sentence in Release Notes                |
|           |      | Added access info                                            |
|           |      | Changed Canceling Your INR to reflect that the IE can cancel |
|           |      | Verified links                                               |
| V1.01R    | lmm  | Add Changing MFA information (Appendix A)                    |
|           |      | Restructured Overview and added H2s                          |
| V10.30.19 | lmm  | Added debit block information                                |